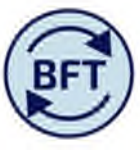

## Case Study 7: How to enter a new payroll cost code or projection for a non-standard Grade

The Grade salary scales for the University are part of the standing data detail sitting behind the Payroll Application in the BFT. The planner specifies the grade and point, the BFT projection refers back to the relevant scale and the appropriate salary value is returned. Planning assumptions about progression up the scales and projected Cost of Living Awards are also built in.

However there are a number of Non Standard Grades where the annual salary amount is not pre-determined by the Grades, but is individually negotiated. T

## Pointers about Non Standard Grades

- Actual pay costs will be imported from HRCore, as for all actual permanent pay costs
- A New Employee creation will give the option to put in a salary cost per month (i.e. cost before Employer's NI costs and Employer's pension contribution
- BUT, to create a new cost combination or alter a previous projection where the original projection had a start date in the past, the salary cost will not be retrieved from the standard tables nor will it be possible to put in a value manually. Therefore it will be necessary to work round this using the steps in the case study below. (i.e. using a pay element such as "other pensionable payment" to project future salary costs in future months on the new cost combination or projection).

How does a non standard grade look in the BFT?

On the "employee other details tab the non-standard grade does not have a value, (whereas for the standard grade the full time cost shows up as a reference). In the screen shot below the employee on at Grade 08S.7 is showing a value, the D35.999 is not.

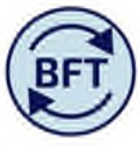

| iPayroll Main Planni   | ng View ADD New E                                                                                                    | mployee.xlsx | New      | Cost Coding | Combination | .xlsx    | IRE Payroll. | dsx 🏢 iP | ayroll FTE | iPayroll ( | Other Employ | vee Details | Payroll Updates.xl | sx 💷 oPayroll Ledger Summary |
|------------------------|----------------------------------------------------------------------------------------------------|--------------|----------|-------------|-------------|----------|--------------|----------|------------|------------|--------------|-------------|--------------------|------------------------------|
| Employee<br>[Employee] | s:<br>Employee Detail [Payroll Employee Detail]<br>[Employee] Payroll Employee Detail]<br>Employee Detail]<br>Employee Detail [Payroll Employee Detail]<br>Employee Detail]<br>Employee Detail] |              |          |             |             |          |              |          |            |            |              |             |                    |                              |
|                        |                                                                                                    | Aug          | Sep      | Oct         | Nov         | Dec      | Jan          | Feb      | Mar        | Apr        | May          | Jun         | Jul                |                              |
|                        | Actual Grade and Stage                                                                                                    | D35.9999     | D35.9999 | D35.9999    | D35.9999    | D35.9999 | D35,9999     |          |            |            |              |             |                    |                              |
| 1204164                | Amendments                                                                                                    |              |          |             |             |          |              |          |            |            |              |             |                    |                              |
| 1204104                | FINAL Grade and Stage                                                                                                    | D35.9999     | D35.9999 | D35.9999    | D35.9999    | D35.9999 | D35.9999     | D35.9999 | D35.9999   | D35.9999   | D35.9999     | D35.9999    | D35.9999           |                              |
|                        | Salary                                                                                                    | 0            | 0        | 0           | 0           | 0        | 0            | C        |            | 0 0        | 0            | 0           | 0                  |                              |
|                        | Actual Grade and Stage                                                                                                    | 085.7        | 085.7    | 085.7       | 085.7       | 085.7    | 085.7        |          |            |            |              |             |                    |                              |
| 2202510                | Amendments                                                                                                    |              |          |             |             |          |              |          |            |            |              |             |                    |                              |
| 2205519                | FINAL Grade and Stage                                                                                                    | 085.7        | 085.7    | 085.7       | 085.7       | 085.7    | 085.7        | 085.7    | 085.7      | 085.7      | 085.7        | 085.7       | 085.7              |                              |
|                        | Salary                                                                                                    | 3,910        | 3,910    | 3,910       | 3,910       | 3,910    | 3,910        | 3,910    | 3,910      | 3,910      | 3,910        | 3,910       | 3,910              |                              |
|                        |                                                                                                    |              |          |             |             |          |              |          |            |            |              |             |                    |                              |

If you create a new cost code combination (and add FTE) there is still no salary value (screen shots below show adding a new cost combination and then amended FTE)

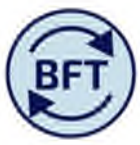

| iPayroll Main Planning Viev | ADD New Employee.xlsx    | New Cost Coding Combination.xlsx     | VIRE Payroll.xlsx  | iPayroll FTE     | iPayroll Oth | her Employee Details | Payroll Updates.xlsx | I oPayroll Ledger Summa | ry |
|-----------------------------|--------------------------|--------------------------------------|--------------------|------------------|--------------|----------------------|----------------------|-------------------------|----|
|                             |                          |                                      |                    |                  |              |                      |                      |                         |    |
| BFT                         |                          |                                      |                    |                  |              |                      |                      |                         |    |
|                             |                          |                                      |                    |                  |              |                      |                      |                         |    |
|                             |                          |                                      |                    |                  |              |                      |                      |                         |    |
|                             | Please select leaf level | Cost Centre                          |                    |                  |              |                      |                      |                         |    |
| Cost Centre                 | BW1280 Reimburseme       | nts 2000                             | •                  |                  |              |                      |                      |                         |    |
|                             |                          |                                      |                    |                  |              |                      | Not Mandatory        |                         |    |
|                             | Employee                 |                                      | Natural Acc        | ount SC          | )F           | Project              | Task                 |                         |    |
|                             |                          |                                      | 50100 4            |                  |              |                      |                      |                         |    |
|                             | 1284164                  |                                      | 50100 Acad         | emic Staff 100   | 000          |                      |                      |                         |    |
|                             |                          |                                      |                    |                  |              |                      |                      |                         |    |
| Steps to ad                 | d New Code Combination:  |                                      |                    |                  |              | I                    |                      |                         |    |
|                             | 1. Enter new employee    | details within the vellow cells      | Press Enter on key | oard after any   | data changes | <                    |                      |                         |    |
|                             | in enter new employee    | details within the years to be sense | ress enter on keye | our a arter arry | data change. | -                    |                      |                         |    |
|                             |                          |                                      |                    |                  |              |                      |                      |                         |    |
|                             | 2. Click on the button   | below to create a new employee       | record             |                  |              |                      |                      |                         |    |
|                             |                          |                                      |                    |                  |              |                      |                      |                         |    |
|                             | Create Cost Coding C     | ombination                           | •                  |                  |              |                      |                      |                         |    |

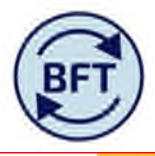

| iPayroll Main Planning View                          | ADD New Employee.xlsx | New Co | ost Codir | ng Comb | ination. | dsx  | VIRE | Payroll.xls: | < ⊞i  | Payroll F                 | TE III | iPayroll C | ther Empl | oloyee Details 🔄 Payroll Updates.xlsx                                                                                |
|------------------------------------------------------|-----------------------|--------|-----------|---------|----------|------|------|--------------|-------|---------------------------|--------|------------|-----------|----------------------------------------------------------------------------------------------------|
| Employee ID Split<br>[Employee ID Split] Pay<br>[Pay | vroll FTE             |        |           |         |          |      |      |              | Colur | mns:<br>Months<br>[Month] | •      |            |           | Context:<br>2016-17<br>[Financial Years] Q2 Forecast<br>[Version] BW11 Core<br>[Cost Centre] SALARY<br>[Salary Type] |
|                                                      |                       | Aug    | Sep       | Oct     | Nov      | Dec  | Jan  | Feb          | Mar   | Apr                       | May    | Jun        | Jul       |                                                                                                    |
|                                                      | Amendments            |        |           |         |          |      |      |              |       |                           |        |            |           |                                                                                                    |
| 1394164                                              | 😑 FTE Plan            | 1.0    | 1.0       | 1.0     | 1.0      | 1.0  | 1.0  | 1.0          | 1.0   | 1.0                       | 1.0    | 1.0        | 1.0       |                                                                                                    |
| 1284164                                              | FTE Actual Prevail    | 1.00   | 1.00      | 1.00    | 1.00     | 1.00 | 1.00 | 1.00         | 1.00  | 1.00                      | 1.00   | 1.00       | 1.00      |                                                                                                    |
|                                                      | Cumulative Amendment  | s      |           |         |          |      |      |              |       |                           |        |            |           |                                                                                                    |
|                                                      | Amendments            |        |           |         |          |      |      | -0.2         |       |                           |        |            |           |                                                                                                    |
| 1794164 PW0000 E0100 00000                           | B FTE Plan            | 1.0    | 1.0       | 1.0     | 1.0      | 1.0  | 1.0  | 0.8          | 0.8   | 0.8                       | 0.8    | 0.8        | 0.8       |                                                                                                    |
| 1284164- <mark>BW0000-</mark> 50100-00000            | FTE Actual Prevail    | 1.00   | 1.00      | 1.00    | 1.00     | 1.00 | 1.00 | 1.00         | 1.00  | 1.00                      | 1.00   | 1.00       | 1.00      |                                                                                                    |
|                                                      | Cumulative Amendment  | s      |           |         |          |      |      | -0.20        | -0.20 | -0.20                     | -0.20  | -0.20      | -0.20     |                                                                                                    |
|                                                      | Amendments            |        |           |         |          |      |      |              |       |                           |        |            |           |                                                                                                    |
| 1294164 PM0000 E0100 00000                           | B FTE Plan            |        |           |         |          |      |      |              |       |                           |        |            |           |                                                                                                    |
| 1204104-0003333-20100-00000                          | FTE Actual Prevail    |        |           |         |          |      |      |              |       |                           |        |            |           |                                                                                                    |
|                                                      | Cumulative Amendment  | s      |           |         |          |      |      |              |       |                           |        |            |           |                                                                                                    |
|                                                      | Amendments            |        |           |         |          |      |      | 0.2          |       |                           |        |            |           |                                                                                                    |
| 1294164 PW1290 50100 00000                           | B FTE Plan            |        |           |         |          |      |      | 0.2          | 0.2   | 0.2                       | 0.2    | 0.2        | 0.2       |                                                                                                    |
| 1204104-DW1200-20100-00000                           | FTE Actual Prevail    |        |           |         |          |      |      |              |       |                           |        |            |           |                                                                                                    |
|                                                      | Cumulative Amendment  | s      |           |         |          |      |      | 0.20         | 0.20  | 0.20                      | 0.20   | 0.20       | 0.20      |                                                                                                    |

There is still no salary projection

Where it is not possible to input a salary value £ against a non-standard Grade use the pay element "Misc payment Pens", which is a non-recurrent pay element that attracts Employer's NI and Employer's pension.

So, untick the zero suppression, revealing all pay elements.

Pick MISC PAYMENT PENS on the relevant cost code combination on Gross salaru

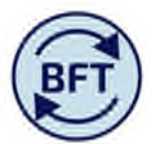

|                            |                                      | - | - |
|----------------------------|--------------------------------------|---|---|
|                            | Total of Pay Element                 | 0 | 0 |
|                            | □ Recurrent                          | 0 | 0 |
|                            | ADDITIONAL SALARY                    | 0 | 0 |
|                            | CLINICAL EXCELLENCE AWARD            | 0 | 0 |
|                            | EMPLOYERS NI AND APPRENTICESHIP LEVY | 0 | 0 |
|                            | EMPLOYERS PENSION                    | 0 | 0 |
|                            | MISC PAYMENT NON PENS                | 0 | 0 |
|                            | MISC PAYMENT PENS                    | 0 | 0 |
|                            | PROF DISTINCTION                     | 0 | 0 |
|                            | Provision Recurrent                  | 0 | 0 |
|                            | SALARY                               | 0 | 0 |
|                            | SCHEDULE ALLOWANCE NON PENS          | 0 | 0 |
| 1294164 RW0000 E0100 00000 | SCHEDULE ALLOWANCE PENS              | 0 | 0 |
| 120101-0005555-20100-00000 | SMP OFFSET                           | 0 | 0 |
|                            | Non Recurrent                        | 0 | 0 |

And input a projection for the salary cost before employers NI and pension

You will need to activate the projection period by selecting a manual profile (and saving the choice as manual)

| MISC PAYMENT NON PENS       | U | ι | , U | U | 0.0 | 0.0 | 0.0 | 0             | U | U | U | U | U | 0 0 | U | U | U | U | 0 0 |
|-----------------------------|---|---|-----|---|-----|-----|-----|---------------|---|---|---|---|---|-----|---|---|---|---|-----|
| MISC PAYMENT PENS           | 0 | C | ) 0 | 0 | 0.0 | 0.0 | 0.0 | <br>0 🔽       | 0 | 0 | 0 | 0 | 0 | 0 0 | 0 | 0 | 0 | 0 | 0 0 |
| PROF DISTINCTION            | 0 | C | ) 0 | 0 | 0.0 | 0.0 | 0.0 | Manual        | 0 | 0 | 0 | 0 | 0 | 0 0 | 0 | 0 | 0 | 0 | 0 0 |
| Provision Recurrent         | 0 | C | ) 0 | 0 | 0.0 | 0.0 | 0.0 | 0 Equal       | 0 | 0 | 0 | 0 | 0 | 0 0 | 0 | 0 | 0 | 0 | 0 0 |
| SALARY                      | 0 | C | 0   | 0 | 0.0 | 0.0 | 0.2 | 0 Term Time ( | 0 | 0 | 0 | 0 | 0 | 0 0 | 0 | 0 | 0 | 0 | 0 0 |
| SCHEDULE ALLOWANCE NON PENS | 0 | C | ) 0 | 0 | 0.0 | 0.0 | 0.0 | 0 Summer On   | 0 | 0 | 0 | 0 | 0 | 0 0 | 0 | 0 | 0 | 0 | 0 0 |
| SCHEDULE ALLOWANCE PENS     | 0 | C | 0   | 0 | 0.0 | 0.0 | 0.0 | 0             | 0 | 0 | 0 | 0 | 0 | 0 0 | 0 | 0 | 0 | 0 | 0 0 |
| SMP OFFSET                  | 0 | 0 |     | 0 | 0.0 | 0.0 | 0.0 | 0             | 0 | 0 | 0 | 0 | 0 | 0 0 | 0 | 0 | 0 | 0 | 0 0 |

The projected months will the open up.

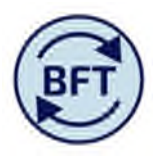

Note for model administrator

The underlying data dimension called "Grade and Stage" which marks non-standard grades as a Y in the Non-standard column. Screen shot below shows a common set – D35 and D81. Note that there are grade points .9999 which are created in TM1 which will not be used as part of standard planning

| Model Design 🛞 🔭 Grade and Stage 🛞 |        |           |                       |                               |              |  |  |  |  |  |  |  |  |  |  |
|------------------------------------|--------|-----------|-----------------------|-------------------------------|--------------|--|--|--|--|--|--|--|--|--|--|
| 6 🖻 💼 🗐 🖽 🤅                        |        |           |                       |                               |              |  |  |  |  |  |  |  |  |  |  |
| lame                               | Format | Pick List | Leaf-level Expression | Consolidated-level Expression | Non Standard |  |  |  |  |  |  |  |  |  |  |
| 📼 D31.9999                         |        |           |                       |                               | γ            |  |  |  |  |  |  |  |  |  |  |
| D32.9999                           |        |           |                       |                               | γ            |  |  |  |  |  |  |  |  |  |  |
| 📼 D35.51                           |        |           |                       |                               | γ            |  |  |  |  |  |  |  |  |  |  |
| D35.9999                           |        |           |                       |                               | γ            |  |  |  |  |  |  |  |  |  |  |
| D81.20                             |        |           |                       |                               | γ            |  |  |  |  |  |  |  |  |  |  |
| 📼 D90.9999                         |        |           |                       |                               | γ            |  |  |  |  |  |  |  |  |  |  |
| 📼 D94.9999                         |        |           |                       |                               | γ            |  |  |  |  |  |  |  |  |  |  |
| E62.1                              |        |           |                       |                               |              |  |  |  |  |  |  |  |  |  |  |
| E62.2                              |        |           |                       |                               |              |  |  |  |  |  |  |  |  |  |  |